## Titorial pagamento taxa comedor

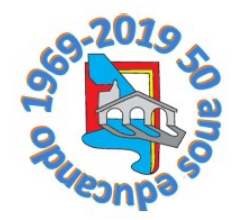

Primeiro temos que ter o certificado dixital, da fabrica nacional de moeda e timbre. Na sede da seguridade social de Ponteareas xa o expiden.

Unha vez entrado na paxina **web do ESPAZO ABALAR**, teremos que ir a "<u>Ou entre con</u> <u>certificado dixital</u>" e prememos "<u>Entrar</u>"

| ABALAR                                                                                          | <b>FTTT</b>                                                                                                    |
|-------------------------------------------------------------------------------------------------|----------------------------------------------------------------------------------------------------|
| Identifiquese<br>Usuario de educación *<br>¢onta de usuario (sen @edu.xunta.gal)<br>Contrasinal |                                                                                                    |
| Ou entre con certificado dixital                                                                | CONSELLERÍA DE CULTURA,<br>EDUCACIÓN, FORMACIÓN<br>PROFESIONAL E UNIVERSIDADES<br>Servizo prestado pola Consellería de Cultura, Educación,<br>Formación Profesional e Universidades<br>Xunta de Galicia |

Aparecerá unha ventá emerxente onde seleccionamos o certificado dixital que necesitamos, podemos ter mais de un. Pulsamos "<u>Aceptar</u>"

| Seleccionar un certificado para la autenticación             |  |  |
|--------------------------------------------------------------|--|--|
| El sitio casaut.edu.xunta.gal:443 necesita sus credenciales: |  |  |
| AC FNMT Usuarios                                             |  |  |
| AC FNMT Usuarios                                             |  |  |
| Información del certificado Cancelar                         |  |  |
|                                                              |  |  |

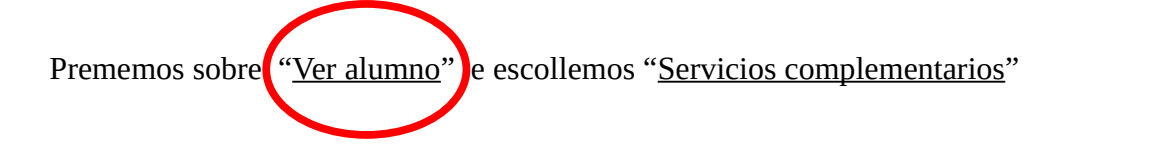

| Jatos academicos                                       |                                                                                                    |
|--------------------------------------------------------|----------------------------------------------------------------------------------------------------|
| Puede realizar un seguimi<br>sus faltas de asistencia. | iento académico del curso actual en el que su hija se encuentra matriculada, consultando sus calificaciones por evaluación y                           |
| Curso actual                                           |                                                                                                    |
| Puede consultar datos ge<br>exenta o si tiene algún ca | nerales del curso en que está matriculado su hija como su tutor, sus materias y profesorado, las materias de las que está<br>rgo en el ámbito escolar. |
| Escolarización                                         |                                                                                                    |
| Puede consultar el históri                             | co de escolarización de su hija y ver sus calificaciones del año anterior al actual.                                                                   |
| Datos familiares                                       |                                                                                                    |
| Puede consultar los datos<br>desactualizados.          | e de contacto de los que dispone la Consellería de Educación permitiéndole modificar sus datos si estos se encuentran                                  |
| Servicios compleme                                     | ntarios                                                                                                    |
| Puede consulta <mark>r l</mark> os datos               | a de los servicios de transporte y comedor de su hija.                                                                                                 |
| Faltas de conducta                                     |                                                                                                    |
| <sup>p</sup> uede consulta <mark>r l</mark> as faltas  | ade conducta de su hija.                                                                                                    |
| Centro                                                 |                                                                                                    |
| Puede conocer los datos                                | de contacto del centro donde se encuentra matriculado su hija.                                                                                         |
| Colondorio popdómi                                     | co                                                                                                    |

Na nova venta emerxente escolleremos "<u>Telemático</u>" "<u>Cargo en Cuenta</u>" y seleccionamos o banco que desexemos.

Centro Informático

| PLATAFORMA<br>DE PAGO                            | Axencia Tributaria de Galicia                     |
|--------------------------------------------------|---------------------------------------------------|
| 1 2 3 Mo                                         | odo de pago y entidad bancaria                    |
| Tipo de pago:<br>Telemático<br>Entidad bancaria: | Modo de pago: <ul> <li>Cargo en cuenta</li> </ul> |
| Seleccione la entidad bancari                    | ia 🔻                                              |
| Consulta de entidades colaborador                | ras 🗗                                             |

Unha vez seleccionado o banco prememos sobre "Continuar"

| DIS<br>Dis<br>de | PONIBILIDAD H<br>sponible para el<br>lunes a viernes. | ORARIA:<br>ingreso telemáti | co desde las 2:00 ł        | 10ras hasta las 20:30 horas |         |
|------------------|-------------------------------------------------------|-----------------------------|----------------------------|-----------------------------|---------|
| FOF              | RMAS DE PAGO                                          | ADMITIDAS:                  |                            |                             |         |
|                  | C. Cuenta<br>Sí                                       | Presencial  <br>No          | Tarjeta<br><mark>No</mark> |                             |         |
|                  |                                                       |                             |                            |                             |         |
|                  |                                                       |                             |                            | Cor                         | ntinuar |

Pomos o numero IBAN da nosa conta e clicamos en "<u>Continuar</u>"

|    | 23           | Introducir número de cuenta |           |
|----|--------------|-----------------------------|-----------|
| /  | IBAN: 😧      | Calcular IBAN 🚱             |           |
|    | ES00 000     | 00 0000 00 000000000        |           |
|    | Titular de l | a cuenta:                   |           |
|    |              |                             |           |
| Vo | lver         |                             | Continuar |

E no paso 3 pulsamos sobre "ingresar"

| 1 2 3                         | Verificación de los datos del pago |
|-------------------------------|------------------------------------|
| Usted ha seleccionado:        |                                    |
| Tipo de pago: Telemático      | Modo: Cargo en cuenta              |
| Verificar Pago Mediante NRC 🗗 |                                    |
| Entidad bancaria:             | ■ Forma de ingreso:                |
| ÷                             | 007 - Cargo en cuenta (Tasas)      |
| ■ IBAN:                       |                                    |
|                               |                                    |
| Titular de 1a cuenta:         |                                    |
|                               |                                    |
|                               |                                    |
| Anterior                      | Ingresar                           |
|                               |                                    |

Nesta venta prememos "<u>Aceptar</u>"

| ×                                              |
|------------------------------------------------|
| Se va a cargar el componente de firma          |
| electrónica. Este proceso puede durar unos     |
| instantes.                                     |
| Si no puede realizar la firma electrónica,     |
| compruebe los <u>requisitos técnicos</u> de su |
| equipo.                                        |
|                                                |
| Aceptar                                        |
|                                                |

E agora "<u>Firmar</u>"

|                              | -                              |
|------------------------------|--------------------------------|
| MODELO/CONCEPTO: 739 - TASAS | S, PRECIOS, MULIAS Y SANCIONES |
| TITULAR:                     |                                |
| CÓDIGO CUENTA BANCARIA:      | **_*****                       |
| NÚMERO DE DOCUMENTO:         | 120550                         |
| IMPORTE INGRESO:             |                                |
|                              |                                |
|                              |                                |
|                              |                                |
| Se va a realizar el pago.    | -                              |
| Cancelar                     | Firmar                         |
|                              |                                |

Aceptamos esta nova venta "Aceptar"

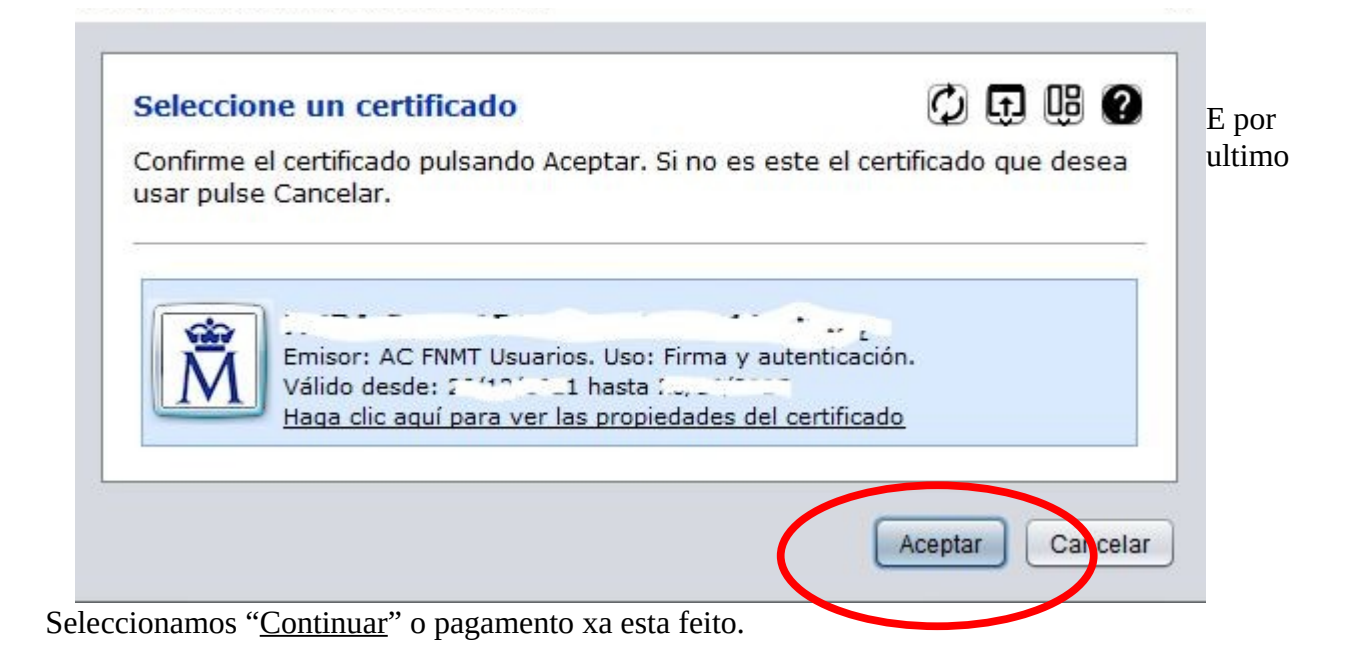

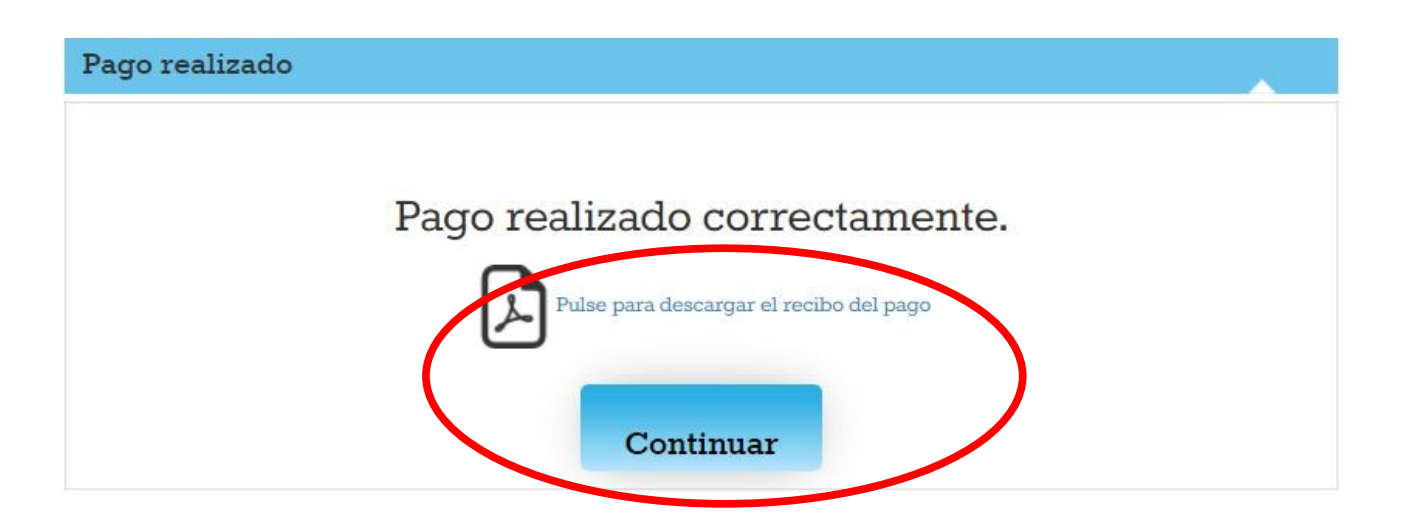

Tan só nos resta comprobar se o pagamento foi realizado correctamente e descargarnos o xustificante para enviarllo ao colexio.

Unha vez mais prememos cobre "<u>CIXTEC</u>" esta vez nos vai a **descargar o arquivo pdf de** "<u>Xustificante de pago de taxa</u>"

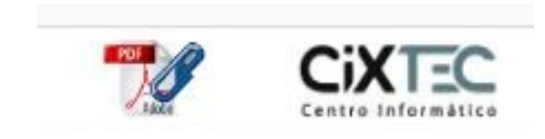